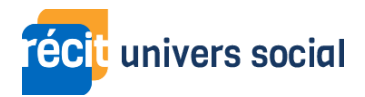

## Transcription - Vidéo - Défi 4 - Créer et partager un Timelapse

Dans cette vidéo nous allons explorer la fonctionnalité « Timelapse » intégrée à Google Earth.

Pour notre démonstration, je vais rechercher la ville de Shanghai. Une fois sur place, pour accéder au « Timelapse », il me suffit de cliquer sur « Calque ». Une fois dans « Calque », je coche « Timelapse ». Un « Timelapse », c'est une vidéo en boucle des images aériennes et satellitaires de 1984 à aujourd'hui.

Une fois le Timelapse démarré, vous pouvez changer la vitesse de lecture de la vidéo, par exemple passer de moyen à lent. Vous pouvez aussi mettre la vidéo sur « Pause ». Finalement, il est possible de partager un « Timelapse ». Pour ce faire, il suffit de copier l'hyperlien dans la barre d'adresse. À partir de cet hyperlien, n'importe qui pourra accéder au « Timelapse » que vous avez capturé.

Voilà, c'était la fonction « Timelapse » intégrée à Google Earth. Merci d'avoir visionné cette vidéo !